### College in the High School (CHS) Student Process

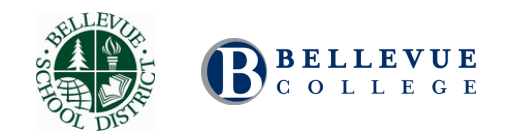

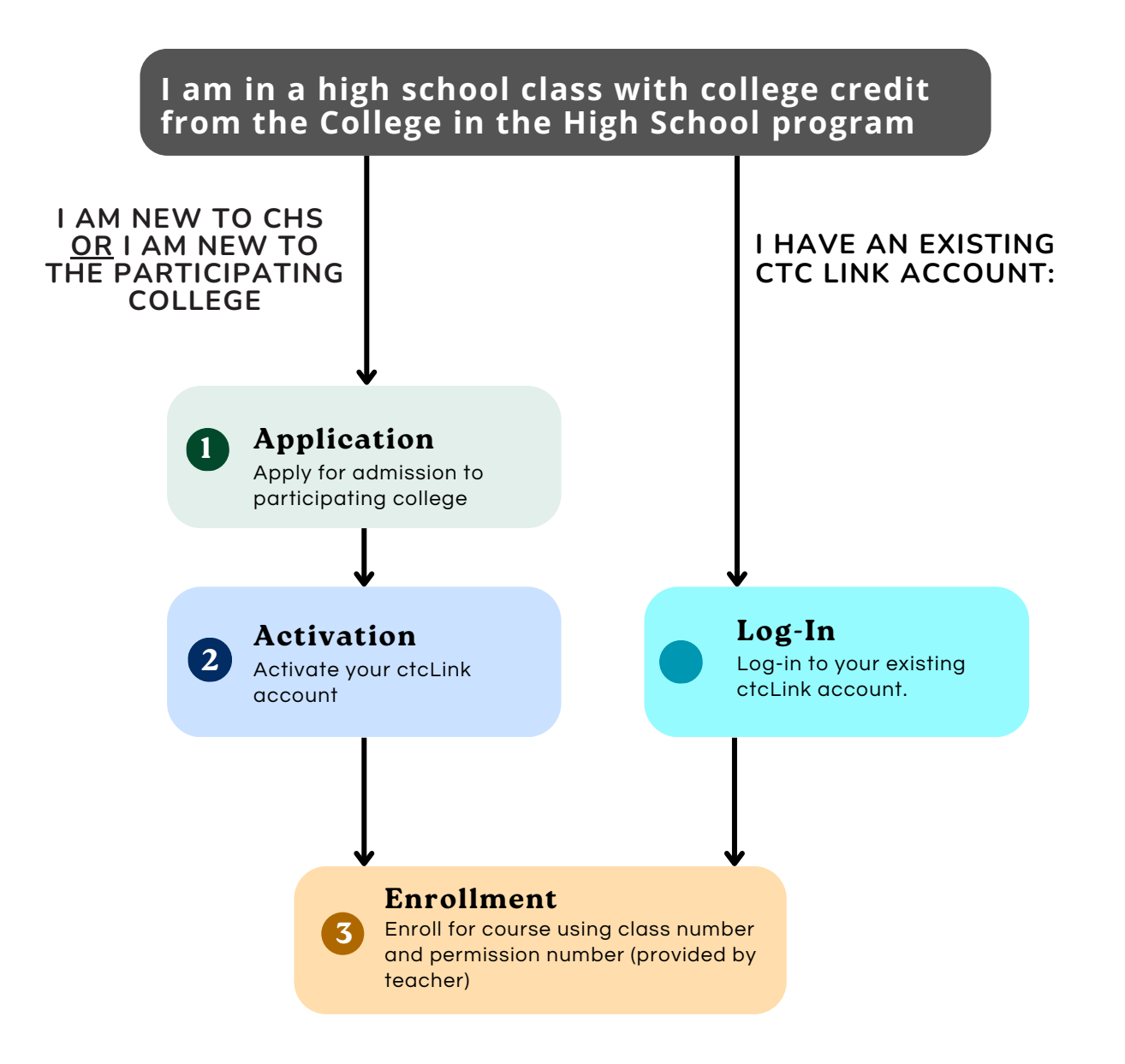

2024-20 College Application and Course Enrollment Dates

#### First Semester or Yearlong Courses:

#### College Application Window:

• Extended to January 17, 2025

#### Course Enrollment window:

- Extended to January 31, 2025
- Last Day to Withdraw with a W grade on college transcript: March 2, 2025

#### Second Semester Courses:

Course Enrollment window: February 18, 2025 - April 14, 2025

Last Day to Drop class without a W grade on college transcript: **April 21, 2025** 

Last Day to Withdraw with a W grade on college transcript: **June 6, 2025** 

Application

College in the High School (CHS)

Complete the following steps if this is the first CHS course you will take at this partner college or if you do not have a ctcLink account.

**1.** Visit <u>https://apply.ctc.edu/register</u>

**2.** Create an account. Follow the steps to create a username, password, etc.

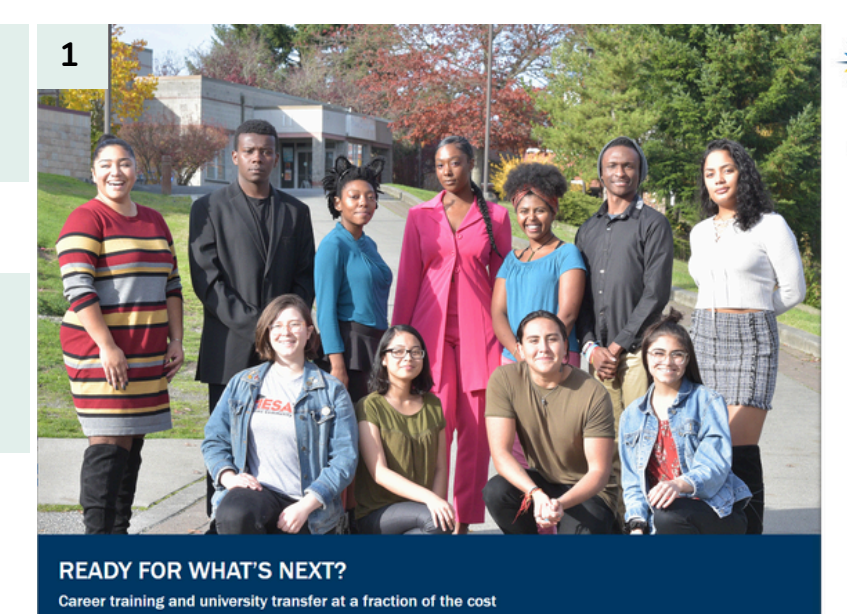

Welcome! Online Admissions Application To apply to a college, please create an admission report the recourt (create an accourt (create an accourt (create an accourt (create an accourt) (create an accourt) (

COMMUNITY AND TECHNICAL COLLEGES

Registration

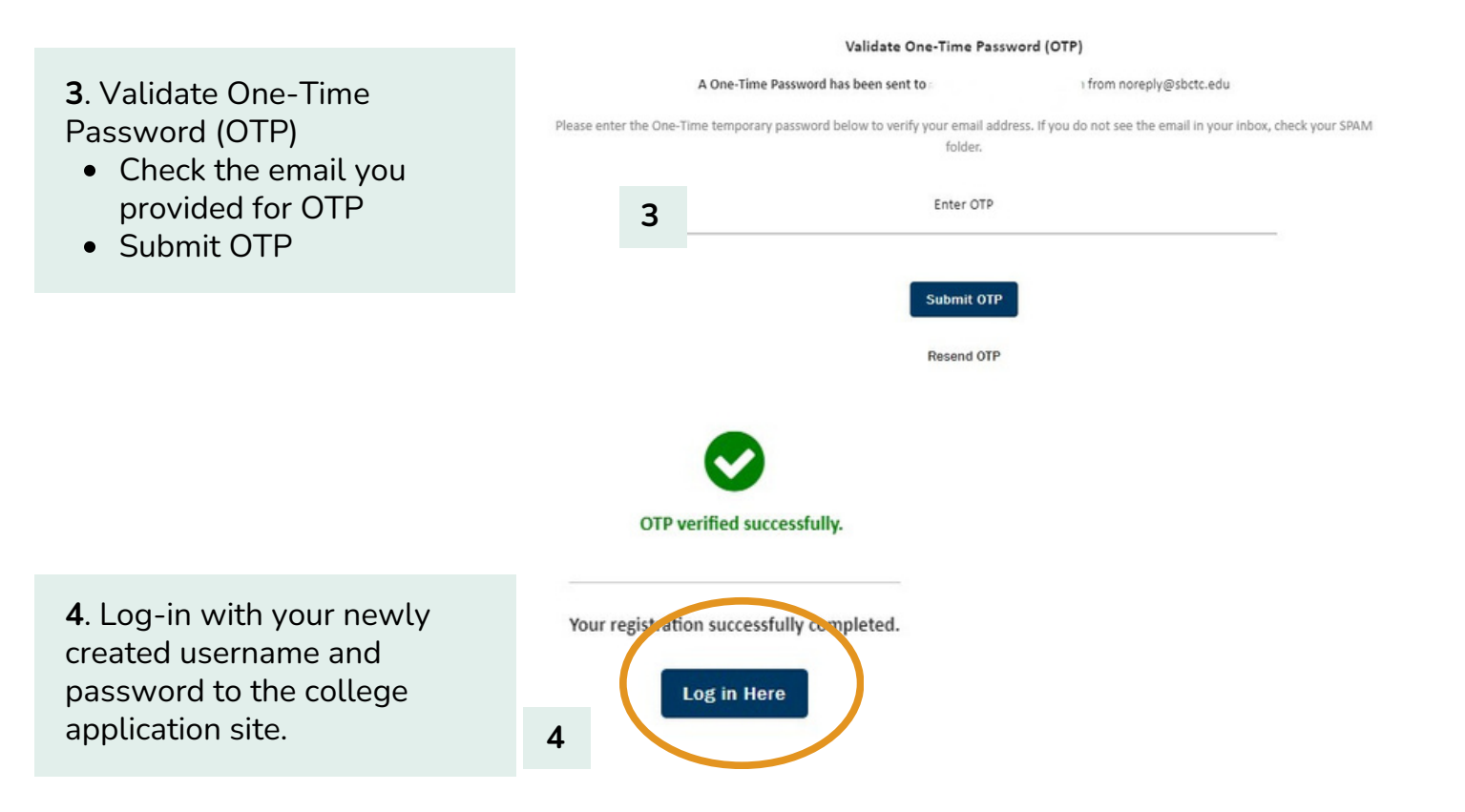

#### Take your life to the next level!

| 5      | mmediately below this page, you will find detailed exp<br>ection. | lanations for each |                            | 🕼 Logo |
|--------|-------------------------------------------------------------------|--------------------|----------------------------|--------|
| R      | lequired items are indicated by an asterisk*                      |                    |                            |        |
| c<br>- | BELLEVUE COLLEG                                                   | E .                | I will be enrolling as a * |        |
| P<br>  | NON-AWARD SEEKIN                                                  | IG                 | Term * CHOOSE TERM         |        |
| -      | Degree or Certificate I am seeking * OTHER                        | •                  | Academic Focus Area        |        |
|        |                                                                   | A                  | opply                      |        |

Term: WINTER 2024 | Type: First Year | Program: Non-Award Seeking | Plan: Non-degree - Other Admissions Information \$ Admission Type Bellevue COLLEGE Non-Award Seeking Bellevue College First Year Bellevue College Sub-Plan Term Plan Term : WINTER 2025 Non-dearee - Other None WINTER 2025 6

| Personal Information   | 7 | • |  |  |
|------------------------|---|---|--|--|
| High School Attended   |   | ۲ |  |  |
| Ethnicity Details      |   |   |  |  |
| Supplemental Questions |   |   |  |  |
| Review and Submit      |   | • |  |  |

**5**. Complete "Start A New Application" page

Choose the following options:

- College
  - Bellevue College
- I will be enrolling as a
   First Year
- Program
  - Non-Award Seeking
- Term
  - Choose Term (Yearlong and First Semester Classes are Winter)
- Degree or Certificate I am seeking
  - Other

Click "Apply"

**6**. After clicking "Apply", you should see your school listed like the image on the left (depending on which school you applied to)

**7.** Complete the following sections:

- Basic Information
- Phone Information
- Email Information
- Address Information
- High School Attended
  - Search for your High School
  - Attended From/To Date
  - What will your HS completion status be when you begin college?
- Ethnicity Details
- Supplemental Questions

8. Review & Submit

 Check "Yes, I accept" box and "Submit Now"

#### Woo-Hoo! You have submitted your application and are on your way to earning college credits!

- The application takes about 4-8 business days to process.
- You will receive an email once your application has been approved.
- You may log back in to the Online Admissions Application Portal to check the status of your application.

# **2** Activation

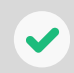

Once you Apply for Admission, you will need to **Activate your ctcLink account** so you can enroll in classes.

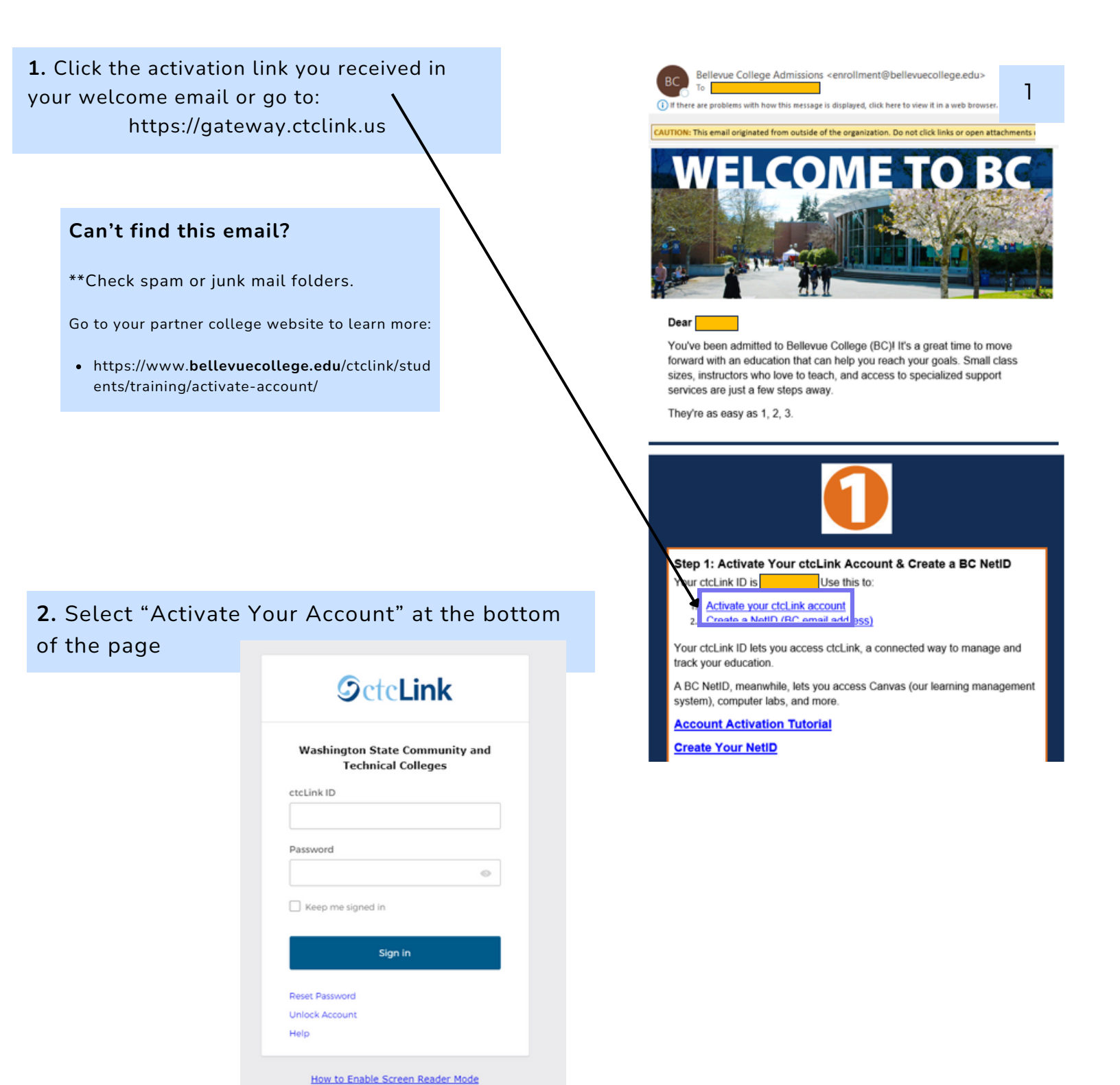

2

Activate Your Account

- 3. Enter Requested Information
- First Name
- Last Name

- Date of Birth
- ID Type is your ctcLink ID, a 9-digit number provided in the Welcome email.

# **OctcLink**

WASHINGTON COMMUNITY AND TECHNICAL COLLEGES

#### First Time Account Activation

|                                                                                                    | First Name Last Name Date Of Birth (MM/DD/YYYY)  *ID Typ ✓ *ctcLink ID (new) ID Submit                                                                          |
|----------------------------------------------------------------------------------------------------|----------------------------------------------------------------------------------------------------|
| <ul> <li>4. Create a ctcLink password</li> <li>Your password must contain <u>at least</u>: <ul> <li>8 characters</li> <li>1 UPPER CASE letter</li> <li>1 lower case letter</li> <li>1 number (0, 1, 2, 3,)</li> </ul> </li> </ul> |                                                                                                    |
| IMPORTANT:<br>Write down and/or take a photo of your<br>ctcLink ID and your new password!<br>Password recovery is a difficult<br>process                                                                                          |                                                                                                    |
|                                                                                                    | ©ctcLink                                                                                                    |
| 5. Activation is complete<br>TIP: Login right away and save your<br>login information on your school<br>computer or personal device                                                                                               | AND TECHNICAL COLLEGES                                                                                                    |
|                                                                                                    | Message<br>Your account has been activated This is your ctcLink ID-21<br>ATTENTION: Once you click OK, this box will disappear. It<br>in to your account. (8.0) |

3

For additional help, go to the partner college website:

https://www.bellevuecollege.edu/ctclink/students/training/activate-account/

IMPORTANT: The grade you receive for a College in the High School course becomes part of your official college transcript.

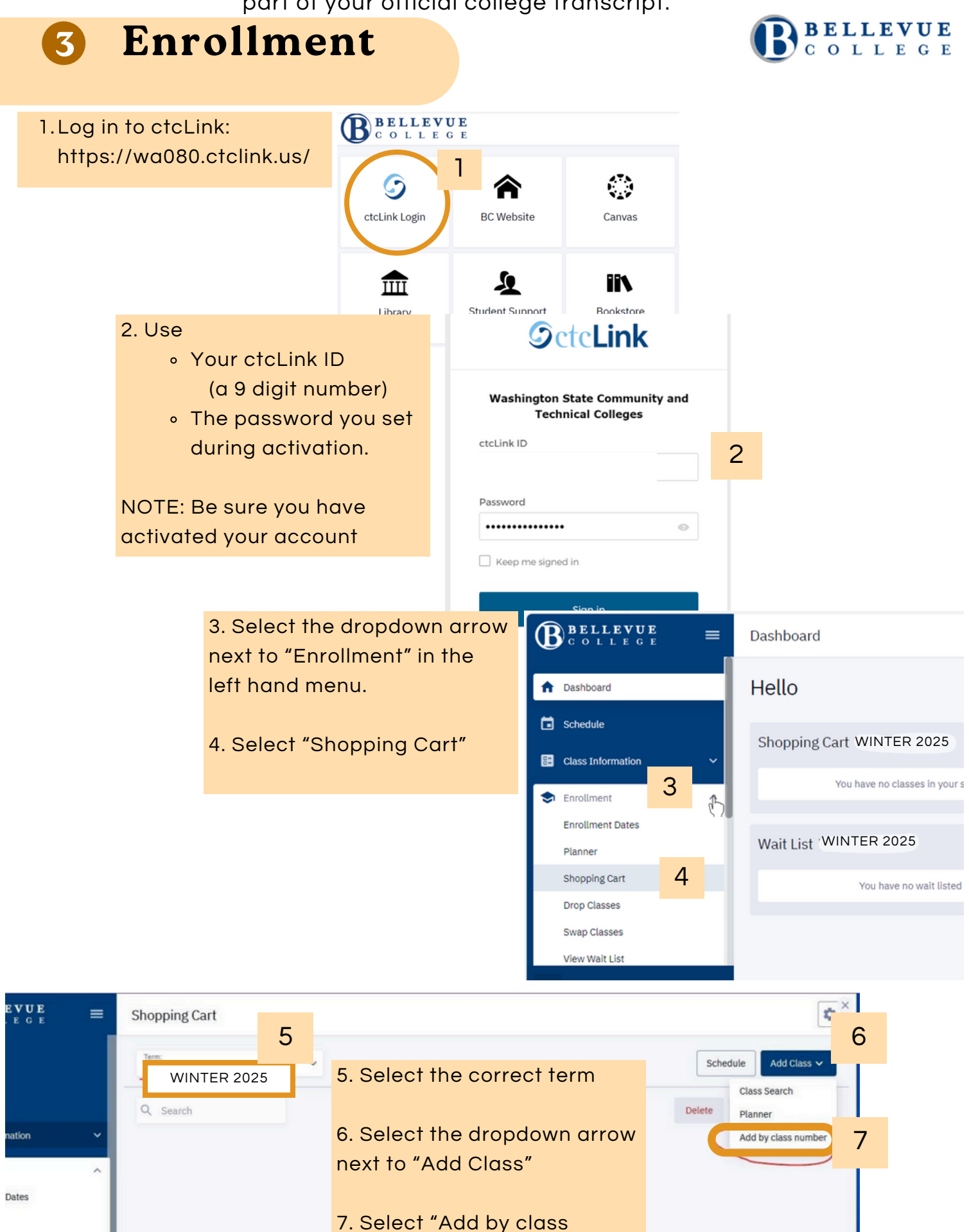

number"

8. Your teacher will provide a Class Number and your Permission Number.

Add the class to the cart by class number.

| -   | _                                  | ×          |
|-----|------------------------------------|------------|
|     | Add by class nur                   | nber       |
| 8   | Add a class to the cart by class r | number.    |
| You | Cancel Add                         | <b>1</b> 3 |

Enrollment options

9. On the next window, type the

"Permission Number" provided to you by your teacher.

#### NOTE:

This number is only for you to enroll in this specific course.

\*Do not change the Start Date.

10. Select Save

Select the class (or classes)
 you would like to add.

12. Click "Enroll."

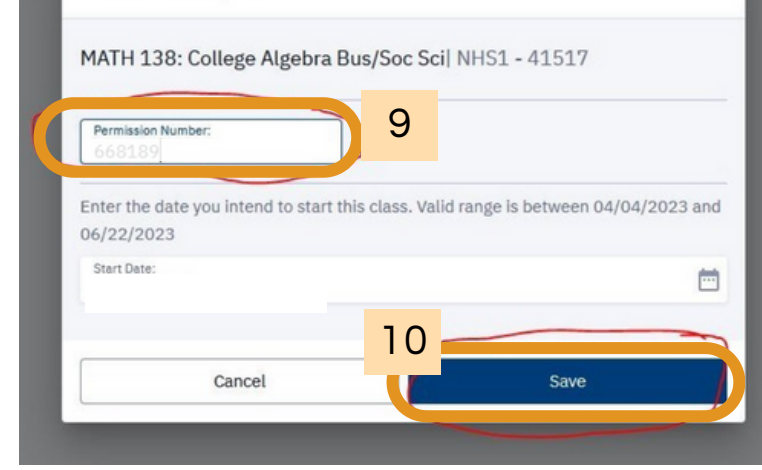

×

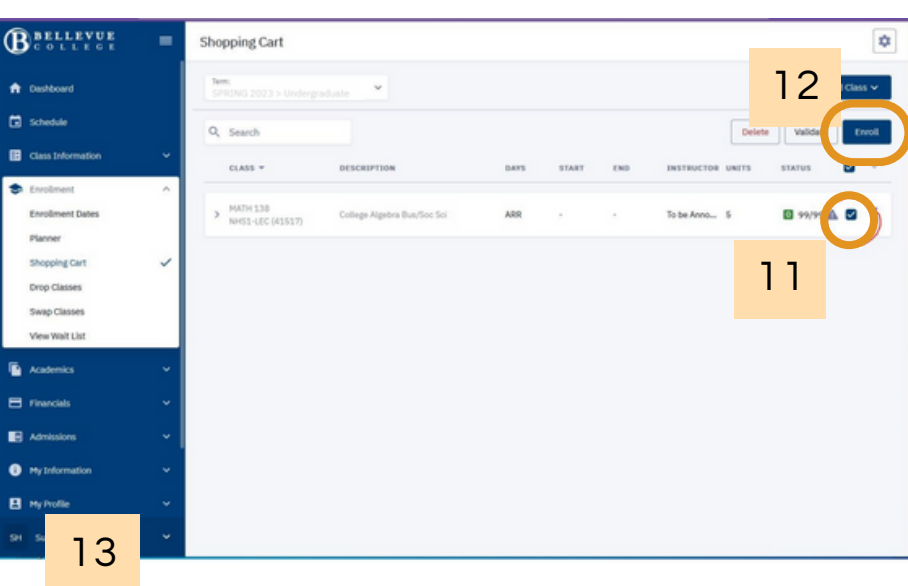

13. You should see a pop-up message confirming your successful enrollment in the class (or classes).

| DESCRIPTION |                                                                                  | DAYS               | START    | END         | INSTRUCTOR | UNITS |
|-------------|----------------------------------------------------------------------------------|--------------------|----------|-------------|------------|-------|
| Colle       | Enrollment Results<br>Enrollment results of 1 class(es) for the term SPRING 2023 |                    |          |             |            |       |
| Ŀ           | CLASS                                                                            |                    | RESULTS  |             |            |       |
| L           | Class # 41517                                                                    |                    | Added to | your schedu | le.        | I     |
| L           | This class has been a                                                            | dded to your schee | jule.    |             |            |       |
| L           |                                                                                  |                    | ж        |             |            |       |

## This list is the Bellevue School District only

Bellevue College in the High School (BCHS) Course Chart for 2024-25

| Subject Area          | High School Course<br>(BSD credits)                   | College Course<br>(college credits)             |  |
|-----------------------|-------------------------------------------------------|-------------------------------------------------|--|
| English Language Arts | AP Language and Composition (1.0)                     | ENGL& 101 (5)                                   |  |
| English Language Arts | AP Literature and Composition (1.0)                   | ENGL& 111 (5)                                   |  |
| English Language Arts | Senior English (1.0)                                  | ENGL& 101 (5)                                   |  |
| English Language Arts | IB Literature HL 2 - IHS only (1.0)                   | ENGL& 101 (5)                                   |  |
| English Language Arts | IB Language and Literature HL 2 - IHS only (1.0)      | ENGL& 101 (5)                                   |  |
| English Language Arts | Advanced Studies in English (1.0)                     | ENGL& 115 (5)                                   |  |
| Math                  | Mathematical Models (1.0)                             | MATH& 107 (5)                                   |  |
| Math                  | AP Statistics/Introduction to Statistics (1.0)        | MATH 130 (5)                                    |  |
| Math                  | Business Precalculus (1.0)                            | MATH 138 (5)                                    |  |
| Math                  | Business Calculus (1.0)                               | MATH& 148 (5)                                   |  |
| Math                  | Pre-Calculus (2.0)                                    | MATH& 141 (5)<br>MATH& 142 (5)                  |  |
| Math                  | AP Calculus AB (2.0)                                  | MATH& 151 (5)<br>MATH& 152 (5)                  |  |
| Math                  | AP Calculus AB/BC (3.0)                               | MATH& 151 (5)<br>MATH& 152 (5)<br>MATH& 153 (5) |  |
| Math                  | Advanced Calculus (2.0)                               | MATH& 153 (5)<br>MATH& 254 (5)                  |  |
| Math                  | Linear Algebra/Differential Equations (2.0)           | MATH 208 (5)<br>MATH 238 (5)                    |  |
| Math                  | Advanced Calc/Differential Equations - SHS only (2.0) | MATH& 254 (5)<br>MATH 238 (5)                   |  |
| Science               | Anatomy and Physiology (1.2)                          | BIOL 108 (6)                                    |  |
| Science               | AP Biology/IB Biology SL (1.2)                        | BIOL& 160 (6)                                   |  |
| Science               | AP Chemistry (1.2)                                    | CHEM& 161 (6)                                   |  |
| Science               | Marine Science - NHS only (1.2)                       | OCEA8 101 (6)                                   |  |
| World Language        | French 3 & IB French 3 AB Initio (1.0)                | FRCH& 123 (5)                                   |  |
| World Language        | French 4 & IB French 4 SL 1 (1.0)                     | FRCH8 221 (5)                                   |  |
| World Language        | IB French 5 SL (1.0)                                  | FRCH& 222 (5)                                   |  |
| World Language        | IB French 6 HL (1.0)                                  | FRCH& 223 (5)                                   |  |
| World Language        | Spanish 3 (1.0)                                       | SPAN& 123 (5)                                   |  |
| World Language        | Spanish 4 (1.0)                                       | SPAN& 221 (5)                                   |  |
| World Language        | IB Spanish 5 HL (1.0)                                 | SPAN& 222 (5)                                   |  |
| World Language        | IB Spanish 6 HL (1.0)                                 | SPAN& 223 (5)                                   |  |

\*NOTE: Transferability of credits depends on the receiving college.

• Use a search engine and use the receiving <u>college name</u> and <u>transfer equivalency</u> to find information on credits earned in the above College in the High School courses.

• The ampersand (&) indicates a common course number (sometimes abbreviated CCN) for all the colleges in Washington State and should be used in researching transferability.